## Viewing and Printing Your Paycheck

- 1. Click the link to the Web Portal (available on the district website)
- 2. https://prosoftweb.harrisschool.solutions/ProSoftWeb W Jefferson Hills/login.aspx
- 3. Enter your username and password then click Login.

| 4. | Login    |          |
|----|----------|----------|
|    | Username | username |
|    | Password | •••••    |
|    |          | Login    |

5. Please go to Financial > Paycheck History:

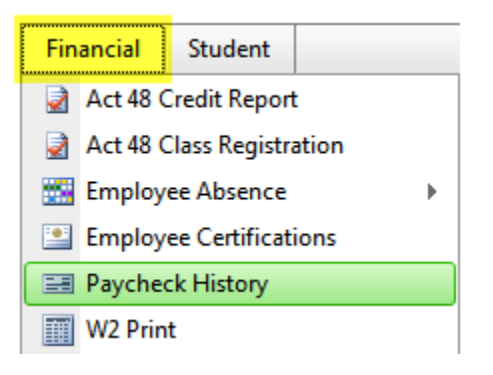

6. Your *most recent* paycheck is displayed. To view older paychecks, click the dropdown

 ◆ Previous Paycheck
 Next Paycheck ◆

 09-09-2011 | D0312478 | \$1,252.29 | \$1,770.84 ∨
 Click the blue down arrown and use

 05-25-2011 | D0308342 | \$1,268.68 | \$1,836.83 ∧

 05-10-2011 | D0307677 | \$1,303.60 | \$1,886.83 ∧

 04-20-2011 | D0306343 | \$1,291.72 | \$1,869.83 ∧

 04-08-2011 | D0306343 | \$1,291.72 | \$1,869.83 ∧

 03-25-2011 | D030685 | \$1,245.63 | \$1,803.83 ∧

arrow and <mark>select a date</mark> or click <mark>Previous Paycheck</mark> or <mark>Next Paycheck</mark>:

If you want to print a copy of the paystub, click the Print icon is near the top, center of the screen, choose a printer and click Print.

**8.** Click Logout in the upper right-hand corner when you are finished.